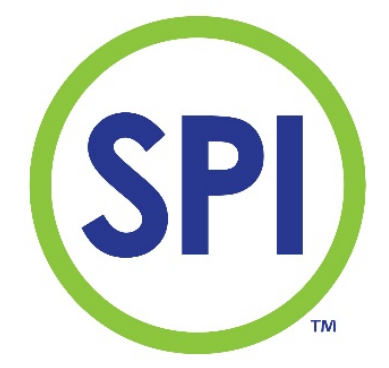

# Handleiding SPI 170 MODBUS module

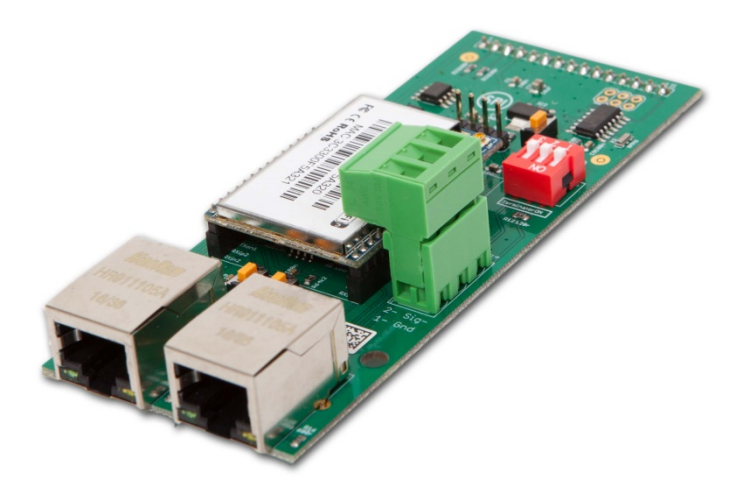

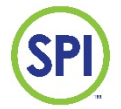

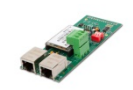

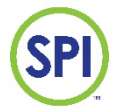

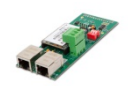

## <u>Inhoud</u>

| 1. Inleiding                                       | 3  |
|----------------------------------------------------|----|
| 2. Montage                                         | 4  |
| 3. Aansluiten module                               | 5  |
| 4. Installeren SPI Remote                          | 6  |
| 5. Zoeken naar SPI170 op het netwerk via SPIRemote | 11 |
| 6. Nieuwe SPI170 aanmaken in SPIRemote             | 14 |
| 7. SPI 170 MODBUS module algemene setup            | 16 |
| 8. SPI Communication module instellingen           | 18 |
| 9. Demontage                                       | 20 |
| 10. Technische specificaties                       | 21 |
| BIJLAGE A: MODBUS adreslijst                       | 22 |
| Aantekeningen:                                     |    |

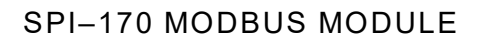

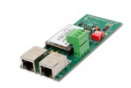

## 1. Inleiding

#### Doel van de MODBUS module

De SPI-170 is uitbreid baar met een communicatiemodule. Hiermee kan op afstand de volledige bediening van de SPI-170 overgenomen worden via het standaard TCP/IP protocol met SPI Remote software.

De SPI 170 MODbusmodule maakt het mogelijk om de SPI 170 digitaal te koppelen met andere systemen zoals gebouwenbeheersystemen en of PLC's.

Met de MODbusmodule kunnen 182 parameters uitgewisseld worden met andere systemen. De belangrijkste parameters zoals setpoints, hoog en laag alarmwaarden, datum en tijd zijn zowel lees als schrijfbaar. Dit betekent dat het mogelijk is om deze waarden te veranderen vanuit het gekoppelde systeem.

Met behulp van een 2 draads RS485 verbinding met het MODBUS protocol.

De module heeft de volgende specificaties:

- Communicatie met netwerkkabel lokaal (netwerkpoort LAN)
- Communicatie met netwerkkabel over internet (netwerkpoot WAN)
- WIFI voor communicatie draadloos.
- MODBUS connectie via RS485
- Ingebouwde webpagina

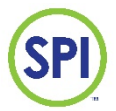

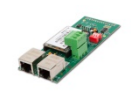

## 2. Montage

De SPI MODbus module kan geplaatst worden in een van de 2 uitbreidingsslots van de SPI 170. De SPI heeft 2 uitbreidingsslots en dus plaats voor 2 uitbreidingsmodules. Het is niet mogelijk om twee gelijke modules te plaatsen. Wel is het mogelijk om zowel een analoge als een communicatie module te plaatsen.

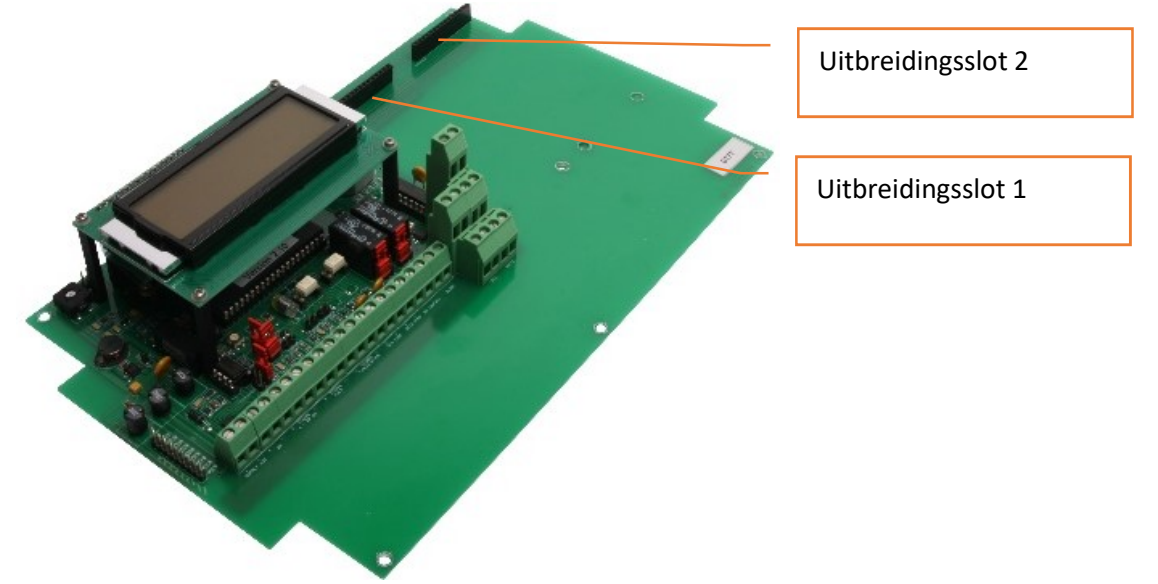

Standaard:

Uitbreidingsslot 1: Communicatie/MODBUS module Uitbreidingsslot 2: Analoge module

Werkwijze voor het plaatsen van de modules is als volgt:

- Schakel de netspanning uit;
- Plaats de witte afstandshouders in de uitbreidngsmodule;
- Druk de module voorzichtig in de zwarte connector, zorg dat alle pinnen van de module in de connector van het mainboard vallen (Figuur 1);
- Klik de witte afstandhouders in de corresponderende gaatjes van het mainboard; (Figuur 2)
- Sluit de noodzakelijke bedrading aan (WIFI-antenne tegen de bovenzijde behuizing plakken (Figuur 3);
- Schakel de netspanning in.

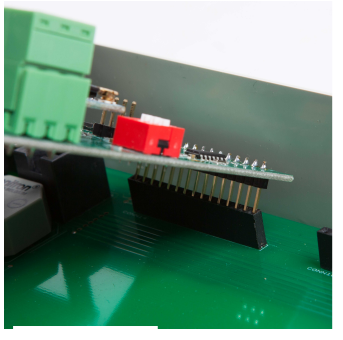

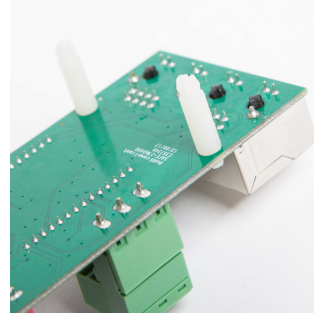

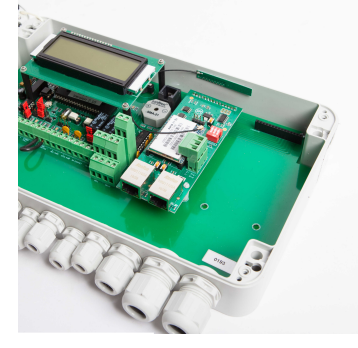

Figuur 1

Figuur 2

Figuur 3

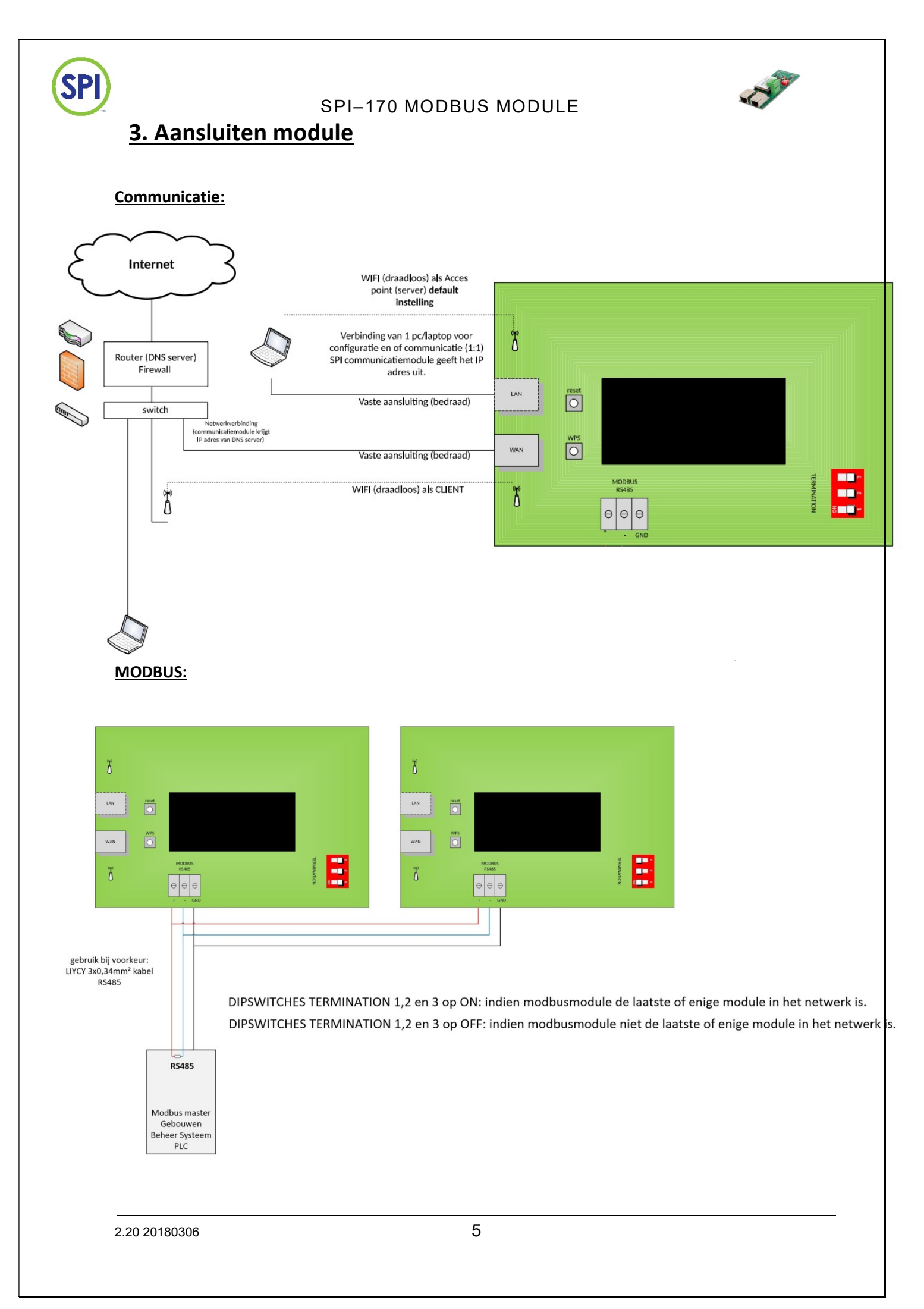

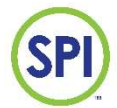

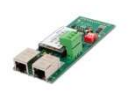

## 4. Installeren SPI Remote

1. Ga naar <u>http://www.semwaterbehandeling.nl/innovatieve-producten-voor-waterbehandeling/spi-170-fotometrisch/</u>

| 🖻 🖅 🖾 SPI 170 fotometrisch   S × 🕂 🗸                                                                 |                                                                                                    |                                                                                                    |   | - | ٥ | × |
|----------------------------------------------------------------------------------------------------|----------------------------------------------------------------------------------------------------|----------------------------------------------------------------------------------------------------|---|---|---|---|
| $\leftarrow$ $\rightarrow$ $\circlearrowright$ $\land$ $\land$ http://www.semwaterbehandeling.nl/inr | ovatieve-producten-voor-waterbehandeling/spi-170-fotometrisch/                                                                                                    |                                                                                                    | = | h | ß |   |
| Vadaservni<br>Pertaké Dosing System<br>Compati Daser System<br>BUXXOOS diservystem                   | <image/> <text><text><text><text><text><list-item><list-item><section-header><section-header><section-header><section-header><section-header></section-header></section-header></section-header></section-header></section-header></list-item></list-item></text></text></text></text></text> | Publishering curves<br>grant and avoid calculation (grant avoid grant avoid grant avoi |   |   |   | ~ |

 Kies voor 'Download SPIRemote Software' Dan verschijnt onderstaande keuze, kies hier voor het pijltje naar boven naast de optie [opslaan].

|             | Wat wilt u doen met setup.exe (569 kB)?<br>Van: spi.semwaterbehandeling.nl | Uitvoeren Opslaan Annuleren | ×     |
|-------------|----------------------------------------------------------------------------|-----------------------------|-------|
| # A 🗆 🧧 🗮 🛱 | o 📧 🗵 🖸 🔯                                                                  |                             | ? ^ ₪ |

- 3. Bepaal de locatie waar het bestand opgeslagen dient te worden.
- 4. Kies daarna voor 'Download SEM Skin'. Kies ook hier voor het pijltje naar boven naast de optie [opslaan].
- 5. Bepaal de locatie waar het bestand opgeslagen dient te worden.

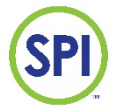

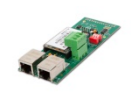

6. Ga naar de 2 opgeslagen bestanden en open 'Setup SPIRemote'. Het volgende scherm verschijnt. Kies dan [uitvoeren]

| Bestand o         | penen - beveil                                       | igingswaarschuwing                                                                                                    | ×        |
|-------------------|------------------------------------------------------|----------------------------------------------------------------------------------------------------|----------|
| Kan de<br>uitvoer | uitgever niet<br>en?                                 | bevestigen. Weet u zeker dat u deze software wilt                                                                                                    |          |
|                   | Naam:                                                | tware 170\Modbus\SPIremote V3\Setup SPIRemote.e                                                                                                    | xe       |
|                   | Uitgever:                                            | Onbekende uitgever                                                                                                    |          |
|                   | Type:                                                | Toepassing                                                                                                    |          |
|                   | Van:                                                 | K:\Kramer SPI\Technische documentatie\170 HCP\3 S                                                                                                    |          |
|                   |                                                      | Uitvoeren Annuleren                                                                                                    |          |
| 🗹 Altijo          | d waarschuwen                                        | voordat dit bestand wordt geopend                                                                                                    |          |
| 8                 | Dit bestand I<br>ervan bevest<br><u>Hoe bepaal i</u> | pevat geen geldige digitale handtekening die de uitgeve<br>igt. Voer alleen software uit van uitgevers die u vertrouw<br><u>k welke software ik kan uitvoeren?</u> | r<br>⁄t. |

- 7. Er kan nu een scherm komen met de vraag of het programma werkelijk geïnstalleerd mag worden. Kies [Ja].
- 8. Kies een taal naar keuze in het volgende scherm en druk op [OK]

| Taalkeuz | ze voor Setup X                                                   |
|----------|-------------------------------------------------------------------|
| 17       | Selecteer de taal welke Setup gebruikt tijdens<br>de installatie: |
|          | Nederlands ~                                                      |
|          | OK Annuleren                                                      |

9. Kies in het volgende scherm [volgende].

| Setup - SPIRemote | - 🗆 X                                                                               |
|-------------------|-------------------------------------------------------------------------------------|
|                   | Welkom bij het<br>installatieprogramma van<br>SPIRemote.                            |
|                   | Hiermee wordt SPIRemote versie 1.0.338 geïnstalleerd op<br>deze computer.           |
|                   | U wordt aanbevolen alle actieve programma's af te sluiten<br>voordat u verder gaat. |
|                   | Klik op Volgende om verder te gaan of op Annuleren om Setup<br>af te sluiten.       |
|                   |                                                                                     |
|                   | Volgende > Annuleren                                                                |

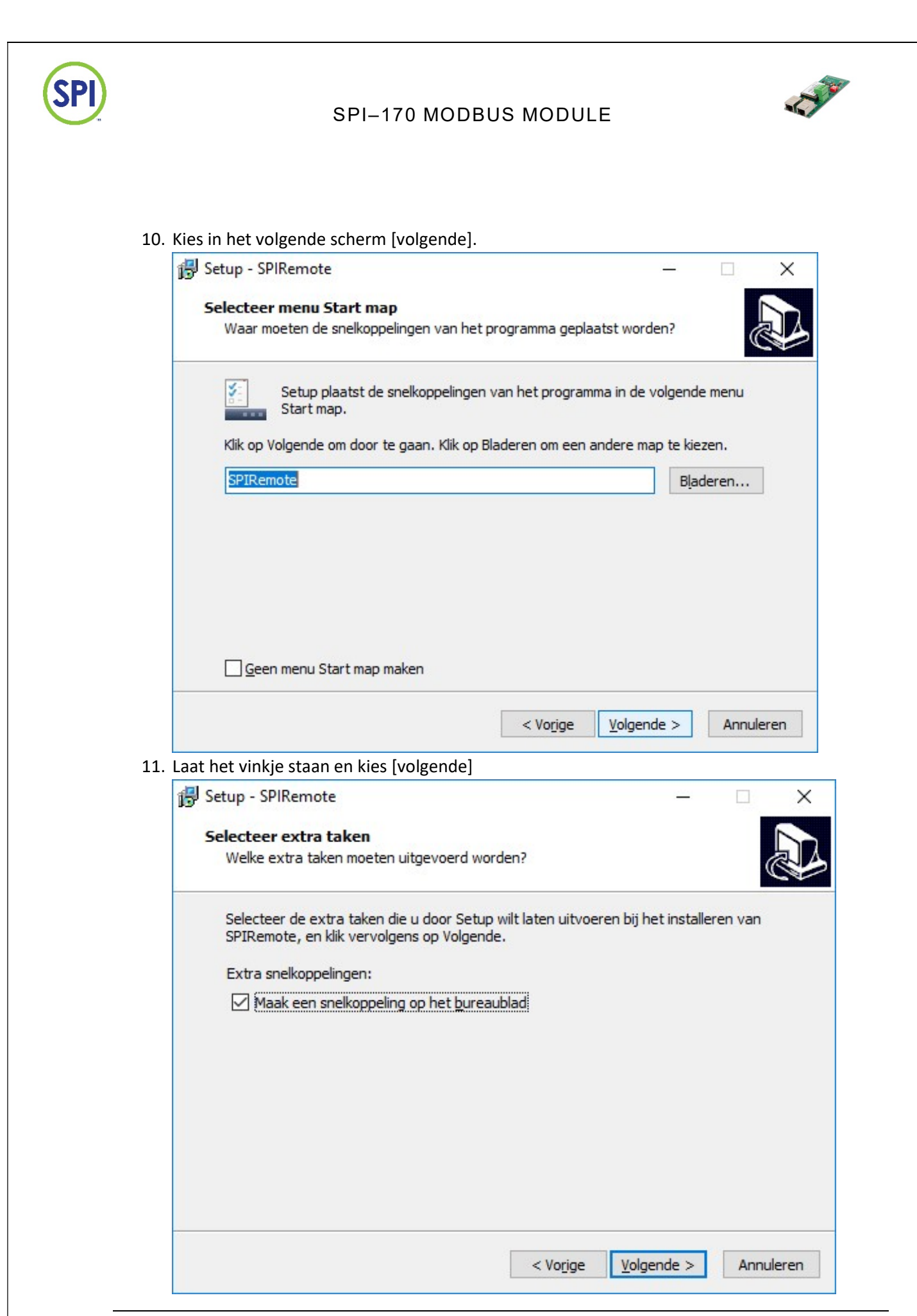

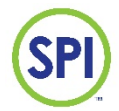

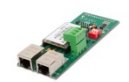

#### 12. Kies [Installeren]

| Het voorbereiden van de installatie is<br>Setup is nu gereed om te beginnen met h<br>computer.             | s <b>gereed</b><br>net installeren van SPIRe | mote op deze           | 6   |
|----------------------------------------------------------------------------------------------------|----------------------------------------------|------------------------|-----|
| Klik op Installeren om verder te gaan met<br>wilt terugzien of veranderen.                                 | t installeren, of klik op Vo                 | orige als u instelling | len |
| Menu Start map:<br>SPIRemote<br>Extra taken:<br>Extra snelkoppelingen:<br>Maak een snelkoppeling op het bu | reaublad                                     |                        | ^   |
|                                                                                                    |                                              |                        |     |

#### 13. Kies [voltooien]

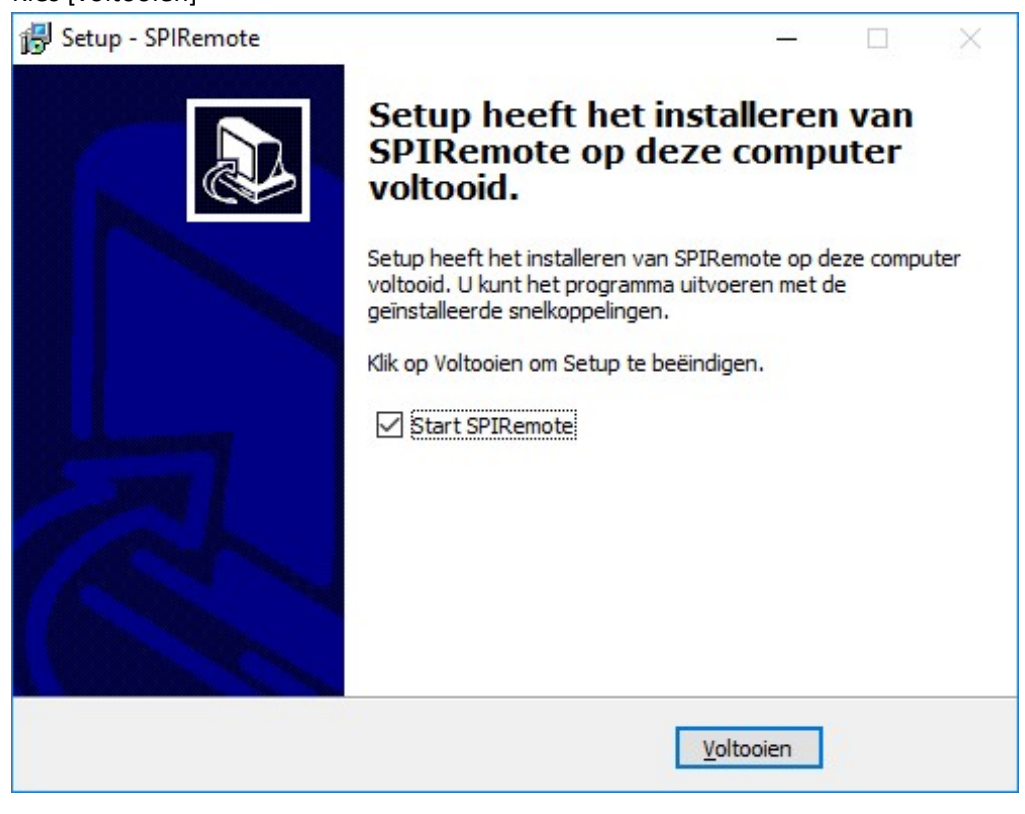

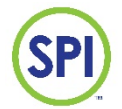

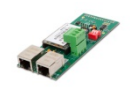

14. Om nu de SPI's in het netwerk te kunnen vinden zie paragraaf: 'Zoeken naar SPI170 op het netwerk via SPIRemote'

| SPI SPIRem | note           |      |                        |                                     | – 🗆 X        |
|------------|----------------|------|------------------------|-------------------------------------|--------------|
| Bestand    | Geavanceerd    | Over |                        |                                     |              |
| SPIver     | sie [onbekend] |      | RUN<br>ALARM<br>MANUAL |                                     | SEM          |
|            | SPI            | M    | WATER<br>Accurate &    | QUALITY<br>Precise Control.         |              |
|            | (v)<br>(X)     |      |                        | Selecteer systeem  Verbind Verbreek |              |
|            |                |      |                        |                                     | 170 <b>¤</b> |

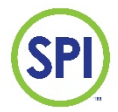

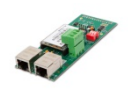

## 5. Zoeken naar SPI170 op het netwerk via SPIRemote

Gebruik deze procedure voor het aanmaken van de SPI inlog optie als het IP-adres niet bekent is. Als het IP-adres wel bekent is gebruik dan de paragraaf: Nieuwe SPI aanmaken in SPIRemote

1. Start SPI remote op

| SPIRen  | note           |      |                        |                             | – 🗆 X        |
|---------|----------------|------|------------------------|-----------------------------|--------------|
| Bestand | Geavanceerd    | Over |                        |                             |              |
| SPI ver | sie [onbekend] |      | RUN<br>ALARM<br>MANUAL |                             | SEM          |
|         | SPI            | M    | WATER<br>Accurate &    | QUALITY<br>Precise Control. |              |
|         | v<br>x         |      |                        | Selecteer systeem           |              |
|         |                |      |                        |                             | 170 <b>¤</b> |

2. Zoek naar alle SPI's in het netwerk, klik op [bestand], [verander systemen,] klik op [Vind SPI's].

|         |          |  | ^ | HOST: 192.168.17<br>HOST: 192.168.17 | 78.1<br>78.80   |     |
|---------|----------|--|---|--------------------------------------|-----------------|-----|
| Nieuw   |          |  | ~ | Vind SPI's                           | Netwerk scannen | 100 |
| Naam    |          |  |   |                                      |                 |     |
| P Adres |          |  |   |                                      |                 |     |
| Poort   |          |  |   |                                      |                 |     |
| Bewaren | Annuleer |  |   | Verwijder                            |                 |     |
|         |          |  |   |                                      | 01              |     |

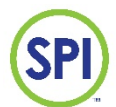

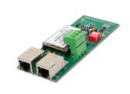

SPIRemote scant nu alle gebruikers op het netwerk. In eerste instantie kan een hele lijst met gebruikers in de lijst komen, maar daarna sorteert SPIRemote alleen de SPI's in het netwerk en blijven alleen die in het lijstje staan.

3. Selecteer nu de juiste SPI door erop te klikken. Het IP-adres wordt blauw en druk daarna op [Nieuw].

| Verander syste | men            |   |                     | x       |
|----------------|----------------|---|---------------------|---------|
| Bestand        |                |   |                     |         |
| Systeem 1      |                | ^ | SPI: 192.168.178.94 | ^       |
|                |                | ~ |                     | ~       |
| Nieuw          | 1              |   | Vind SPI's          |         |
| Naam           | Systeem 1      |   |                     |         |
| IP Adres       | 192.168.178.94 |   |                     |         |
| Poort          | 8080           |   |                     |         |
| Bewaren        | Annuleer       |   | Verwijder           |         |
|                |                |   |                     | Sluiten |

De SPI verschijnt nu in het linker lijstje compleet met naam, IP-adres en poort nummer.

4. Het IP-adres en poortnummer zullen in de meeste situaties nu goed zijn, maar de naam van de SPI moet nog wel aan gepast worden. Selecteer hiervoor het vakje en geef de SPI een naam naar keuze.

| Systeem 1 |                      | ^ | SPI: 192.168.178.94 |         |
|-----------|----------------------|---|---------------------|---------|
| Nierma    | 1                    | ~ | Vind SPI's          |         |
| Neuw      | SPI handleiding test |   | VINU SFIS           |         |
| P Adres   | 192 168 178 94       |   |                     |         |
| Poort     | 8080                 |   |                     |         |
| Bewaren   | Annuleer             |   | Verwijder           |         |
|           |                      |   |                     | Sluiten |

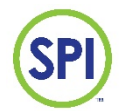

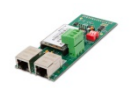

- 5. Druk daarna op [bewaren] en sluit het menu door de knop [Sluiten] rechts onder.
- 6. Het hoofdscherm verschijnt nu weer.Kies nu de zojuist opgeslagen SPI bij 'Selecteer systeem'. En druk daarna op [Verbind].

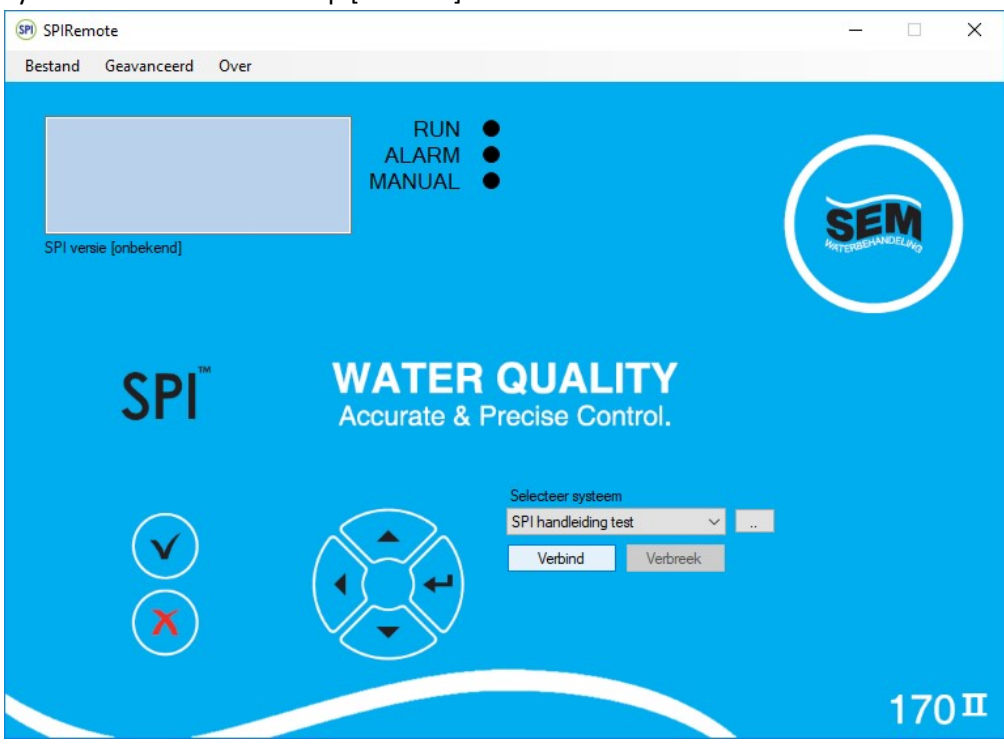

7. Er is nu verbinding en het actieve scherm wordt zichtbaar. De SPI is te bedienen door de knoppen.

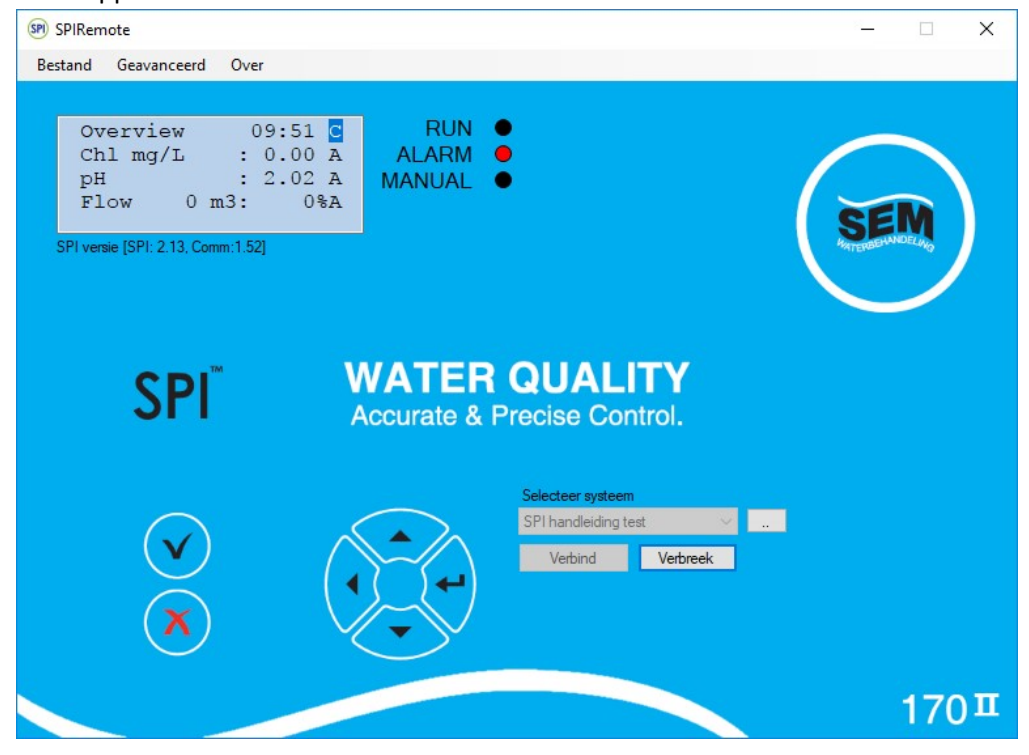

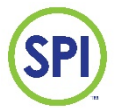

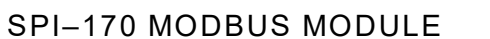

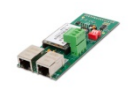

## 6. Nieuwe SPI170 aanmaken in SPIRemote

Gebruik deze procedure voor het aanmaken van de SPI inlog optie als het IP-adres al bekent is. Als het IP-adres nog niet bekent is gebruik dan de paragraaf: Zoeken naar SPI170 op het netwerk via SPIRemote

1. Start SPI remote op

| SPI SPIRen | note        |      |                        |                                    | ×        |     | ×  |
|------------|-------------|------|------------------------|------------------------------------|----------|-----|----|
| Bestand    | Geavanceerd | Over |                        |                                    |          |     |    |
|            |             |      | RUN<br>ALARM<br>MANUAL | :                                  | SI       |     |    |
| 5Pi ver    | SPI         | DM   | WATER                  |                                    | . ALEMAN |     |    |
|            |             |      | Accurate a             |                                    |          |     |    |
|            | v<br>x      |      |                        | Selecteer systeem Verbind Verbreek |          |     |    |
|            |             |      |                        |                                    |          | 170 | эп |

2. Als het IP-adres bekend is, maak een nieuwe SPI170 regelaar aan, klik op [bestand], [verander systemen,] klik op [nieuw].

| System 5<br>ZIB WB Remo<br>Systeem 7<br>Bertem St Bert<br>Bertem st Bern<br>System 10<br>P170 My-CoCo<br>My-coCcon ren | te<br>vardus Varenberg<br>ardes TR2 (kelder)<br>von<br>note | ^ |            | ^       |
|----------------------------------------------------------------------------------------------------|-------------------------------------------------------------|---|------------|---------|
| System 13                                                                                                    |                                                             | ¥ | Vind CPI's |         |
| NICUW                                                                                                    |                                                             |   | VIIIU JEIS |         |
| Naam                                                                                                    | System 13                                                   |   |            |         |
| IP Adres                                                                                                    | 192.168.16.254                                              |   |            |         |
| Poort                                                                                                    | 8080                                                        |   |            |         |
| Bewaren                                                                                                    | Annuleer                                                    |   | Verwijder  |         |
|                                                                                                    |                                                             |   |            |         |
|                                                                                                    |                                                             |   |            | Sluiten |

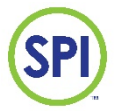

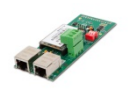

#### 3. Voeg de gegevens van de SPI170 in:

Naam: voer hier een naam in (default staat de naam "systeem x" ingevuld) IP adres: voer hier het IP adres in van de regelaar (default 192.168.16.254) Poort: voer hier het poortnummer in (default 8080).

| Verander syste                                                                                                    | emen                                                           |         |              | x       |
|----------------------------------------------------------------------------------------------------|----------------------------------------------------------------|---------|--------------|---------|
| Bestand                                                                                                    |                                                                |         |              |         |
| System 5<br>ZIB WB Remo<br>Systeem 7<br>Bertem St Ber<br>Bertem St Ber<br>System 10<br>P170 My-CoC<br>My-coccon re<br>System 13 | ote<br>bardus Varenberg<br>nardes TR2 (kelder)<br>ioon<br>mote | SPI: 19 | 2.168.16.254 | ~       |
| Nieuw                                                                                                    |                                                                | Vinc    | d SPI's      |         |
| Naam                                                                                                    | System 13                                                      |         |              |         |
| IP Adres                                                                                                    | 192.168.16.254                                                 |         |              |         |
| Poort                                                                                                    | 8080                                                           |         |              |         |
| Bewaren                                                                                                    | Annuleer                                                       | N       | /erwijder    |         |
|                                                                                                    |                                                                |         | [            | Sluiten |

Pas de naam van het systeem aan naar wens en klik op [Bewaren]. Klik op [Verbind] om de verbinding met de regelaar de openen.

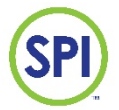

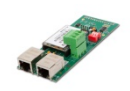

- o ×

## 7. SPI 170 MODBUS module algemene setup

Configuratie van de modbus module bestaat enkel uit het instellen van het Station adres. Dit kan gedaan worden op de webpagina van de module. Maak hiervoor een draadloze verbinding met de SPI170 Modbusmodule op de volgende manier:

1. Zoek naar beschikbare WIFI netwerken;

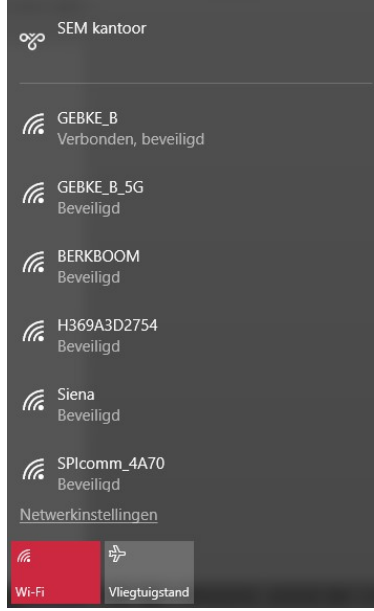

- Maak verbinding met het netwerk met de naam SPIcomm\_\*\*\*\*. Op de \*\*\*\* staan de laatste 4 cijfers of letters van het MAC adres dat op de module staat (in dit voorbeeld 4A70);
- 3. Voer de beveiligingssleutel in, af fabriek: 12345678
- 4. De verbinding met de module is nu gemaakt. Het IP adres van de module is af fabriek ingesteld op **192.168.16.254**

Openen van de webpagina van de SPI170

- 1. Start een internetbrowser (in dit voorbeeld Google chrome)
- 2. Type in de adresbalk: 192.168.16.254:8080 en de webpagina wordt getoond

| ← → C (1) 192.168.16.254 | 8080        |             |                  | <b>☆</b>              | <b>3</b> : |
|--------------------------|-------------|-------------|------------------|-----------------------|------------|
| SPI .                    | SPI 170     | WEB monitor |                  |                       |            |
|                          |             |             | 2016-11-19 22:32 |                       |            |
|                          |             | overzicht   | configuratie     |                       |            |
|                          | pH          | chloor      | flow             |                       |            |
| meetwaarde               | 0.88        | 0.00 mg / 1 | 0 %              |                       |            |
| gewenste waarde dag      | 7.25        | 1.90 mg / 1 |                  |                       |            |
| gewenste waarde nacht    | 7.25        | 1.90 mg / l |                  |                       |            |
| hoog alarm dag           | 7.60        | 3.50 mg / 1 |                  | Legenda               |            |
| hoog alarm nacht         | 7.60        | 3.00 mg / 1 |                  | Alarm                 |            |
| laag alarm dag           | <i>6.90</i> | 0.50 mg / 1 |                  | Voor Alarm            |            |
| laag alarm nacht         | 6.90        | 0.50 mg / 1 |                  | Afgesteld alarm       |            |
| doseerpomp               | 0 %         | 0 %         |                  | Pomp niet op automaat |            |
| lage flow alarm          |             |             | 60 %             |                       |            |
| doseerstop               |             |             | 15 %             |                       |            |
| circulatie               |             |             | OK               |                       |            |

**3.** De pagina wordt ververst (ge-refreshed) door op het SPI logo linksboven te klikken. Eventueel kan een autorefresh ingsteld worden. Zie stap 4.

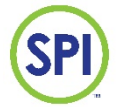

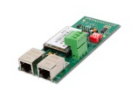

**4.** Klik op het tablad Configuratie om de MODBUS instellingen van de regelaar te bekijken en of wijzigen

| <ul> <li>B SPI 170 WEB monitor ×</li> <li>← → C ① 192.168.16.21</li> </ul> | 54:8080/config |             |                  |
|----------------------------------------------------------------------------|----------------|-------------|------------------|
| SPI                                                                        | SPI 170        | WEB monitor |                  |
|                                                                            |                |             | 2016-11-19 22:34 |
|                                                                            |                | overzicht   | configuratie     |
|                                                                            | Comm Module    | SPI         |                  |
| WAN IP adres                                                               |                |             |                  |
| WEB autorefresh                                                            | false          |             |                  |
| modbus ID                                                                  | 1              |             |                  |
| modbus RTU                                                                 | 9600Baud, 8N2  |             |                  |
| Version                                                                    | 1.52           | 2.13        |                  |

#### De volgende parameters zijn instelbaar:

| Parameter               | Instelling | uitleg                      |
|-------------------------|------------|-----------------------------|
| WEB autorefresh         | True/false | Wel of geen autorefres      |
| Modbus ID               | 1          | Station adres               |
| MODBUS RTU instellingen | 9600 Baud  | Communicatiesnelheid        |
|                         | 8N2        | 8 bits, no parity,1 stopbit |
|                         |            |                             |

| Softwareversie | 1.52 communicatie module | 2.13 SPI |
|----------------|--------------------------|----------|
|                |                          |          |

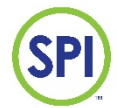

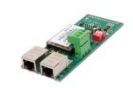

## **8. SPI Communication module instellingen**

De SPI Communication module heeft 3 netwerk communicatie opties: LAN, WAN en WIFI

#### LAN (Via UTP kabel aansluiten rechtstreeks op een laptop)

In de LAN functie is de SPI Communication module een router dat DHCP is ingesteld en alle apparaten die hierop aangesloten worden een IP-adres geeft. Met deze functie kan een laptop rechtstreeks op de poort aangesloten worden zonder een netwerk van derden.

**WAN** (Via UTP kabel aansluiten op het bestaande netwerk)

De SPI Communication module krijgt nu een IP-adres van het aangesloten netwerk. Alle laptops of PC's in dat netwerk kunnen nu verbinding maken met de SPI Communication module.

WIFI (Via een draadloze verbinding)

De wifi optie heeft 2 configuraties:

- Server (default). Dit is eigenlijk een draadloze LAN optie. Er kan met verschillende apparaten (denk aan PC's, laptops, smartphones en tablets) verbinding gemaakt worden met de SPI Communication module.

-Client (moet in de SPI Communication module ingesteld worden). Dit is eigenlijk de draadloze WAN aansluiting. Hiermee meld je de SPI Communication module aan op een draadloos netwerk. De naam (SSID) en wachtwoord van het draadloze netwerk moet dan wel bekent zijn en ingevoerd worden in de SPI Communication module. Zie hieronder:

1. Sluit de SPI Communication module aan op een laptop via de LAN poort.

2. Vul het standaard IP-adres in: 192.168.16.254

- 3. Er wordt gevraagd naar een naam en wachtwoord. Standaard is dit admin admin.
- 4. Het configuratie menu van de modbus module verschijnt.

| 🖻 🕫 🚟 Bedankt voor uw bestelling 🏼 🕾 Paruzzi V                                                                                                  | /ebwinkel 🛛 🛛 💟 USB Socket Voltme           | ter Mete   😵 Inbouwcontacten in de  | aanl 🗎 HLK-RM04 Web Configure 🗎 HLK-F     | RM04 Web Configu $	imes$ | + ~ |         | -                | ٥              | × |
|----------------------------------------------------------------------------------------------------|---------------------------------------------|-------------------------------------|-------------------------------------------|--------------------------|-----|---------|------------------|----------------|---|
| $\leftarrow$ $\rightarrow$ O   http://192.168.178.94/S                                                                                          |                                             |                                     |                                           |                          | 0   | ז ⊨     | h                | È              |   |
| SPI                                                                                                    | SPI co                                      | ommunica                            | tion Module                               |                          |     |         |                  |                |   |
| <ul> <li>HLK-RM04</li> <li>Serial2Net Settings</li> <li>Advance Settings</li> <li>Serial2Net UART 2 Settings</li> <li>Administration</li> </ul> | NetMode:<br>SSID:<br>Password:              | Default<br>HI-LINK_52B0<br>12345678 | ✓<br>                                     |                          |     |         |                  |                |   |
|                                                                                                    | Serial Configure:<br>Serial Framing Length: | Current<br>38400,8,n,1<br>64        | Updated<br>38400,8,n,1<br>64              |                          |     |         |                  |                |   |
|                                                                                                    | Serial Framing Timeout:                     | 10 milliseconds                     | 10 milliseconds (< 256, 6 for no timeout) | 0                        |     |         |                  |                | I |
|                                                                                                    | Network Mode:                               | server                              | Server ~                                  |                          |     |         |                  |                |   |
|                                                                                                    | Remote Server Domain/IP:                    | 192.168.11.245                      | 192.168.11.245                            |                          |     |         |                  |                |   |
|                                                                                                    | Locale/Remote Port<br>Number:               | 8080                                | 8080                                      |                          |     |         |                  |                |   |
|                                                                                                    | Network Protocol:                           | tcp                                 | TCP 🗸                                     |                          |     |         |                  |                |   |
|                                                                                                    | Network Timeout:                            | 0 seconds                           | 0 seconds (< 256, 0 fo<br>no timeout)     | r                        |     |         |                  |                | ł |
| E 2 0   C 🗮 🛱 🧿                                                                                                    | <u>vi</u> <u>xi</u> <u>D</u> <u>D</u>       | 🛨 SP) 📉 🗡                           |                                           |                          | ?   | ^ \m (i | [⊈0)) 1.<br>25-1 | 2:20<br>8-2017 | Ţ |
| 2.20 20180306                                                                                                    |                                             | 18                                  |                                           |                          |     |         |                  |                |   |

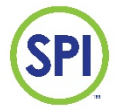

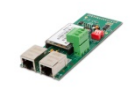

5. Kies in NetMode voor de optie

| NetMode:  | Default             |   |
|-----------|---------------------|---|
|           | ETH-SERIAL          |   |
| SSID:     | WIFI(CLIENT)-SERIAL |   |
|           | WIFI(AP)-SERIAL     |   |
| Password: | 12010010            | · |

#### 6. Druk achter SSID: op SCAN

#### 7. Het volgende scherm komt naar voren. Selecteer het juiste draadloze netwerk en druk op Apply

| 🖻 🖽 📟 Bedankt voor uw bestelling 🛛 🚈 Paruzzi Webwin                                                                                       | kel                      | USB Socket Voltmeter Me                                      | te 🛛 🐼 Inbouwcontacten in de aanl                                    | HLK-RM04 Web Configure                                     | HLK-RM04 Web Config                        | < + ~                       |                                                   | - 6                            | ×              |
|----------------------------------------------------------------------------------------------------|--------------------------|--------------------------------------------------------------|----------------------------------------------------------------------|------------------------------------------------------------|--------------------------------------------|-----------------------------|---------------------------------------------------|--------------------------------|----------------|
| $\leftarrow$ $\rightarrow$ $\circlearrowright$ 192.168.178.94/Serial2Net.asp                                                              |                          |                                                              |                                                                      |                                                            |                                            |                             | □ ☆   =                                           | - h le                         | ş              |
| SPI                                                                                                    |                          | SPI cor                                                      | nmunicat                                                             | ion Modu                                                   | ıle                                        |                             |                                                   |                                |                |
| HLK-RM04<br>Serial2Net Settings<br>Advance Settings<br>Serial2Net UART 2 Settings<br>Management<br>Settings Management<br>Upload Firmware | Ch<br>○ 6<br>● 6<br>○ 11 | SSID<br>Ziggo1DB3E4B<br>Ziggo1DB3E4B<br>UPC2721179<br>Cancel | BSSID<br>a4:2b:b0:eb:7a:61<br>ac:22:05:2b:a4:8e<br>64:7c:34:59:83:86 | Secur<br>WPA1PSKWPA2F<br>WPA2PSł<br>WPA1PSKWPA2F<br>Rescan | ity<br>>SK/TKIPAES<br>(/AES<br>>SK/TKIPAES | Signal(%<br>55<br>100<br>15 | ) W-Moe<br>11b/g/n<br>11b/g/n<br>11b/g/n<br>Apply | ExtCh<br>NONE<br>BELOW<br>NONE | NT<br>In<br>In |

#### 8. Vul daarna het juiste wachtwoord voor dit draadloze netwerk in bij Password:

| 🖷 🕫 🚟 Bedankt voor uw bestelling 🔤 Paruzzi Web                                       | winkel 🛛 🛛 🖸 USB Socket Voltme              | er Mete   🥵 Inbouwcontacten in de a                          | anl 🗄 HLK-RM04 Web Configure 🗎 HLK-RM04   | Web Configu $	imes$ $+$ $	imes$ |       | -                            | ٥                | ×      |
|--------------------------------------------------------------------------------------|---------------------------------------------|--------------------------------------------------------------|-------------------------------------------|---------------------------------|-------|------------------------------|------------------|--------|
| $\leftarrow$ $\rightarrow$ O   192.168.178.94/Serial2Net.asp                         |                                             |                                                              |                                           |                                 | □ ☆   | = l~                         | È                |        |
| SPI                                                                                  | SPI co                                      | ommunica                                                     | tion Module                               |                                 |       |                              |                  | ^      |
| HLK-RM04 Serial2Net Settings Advance Settings Serial2Net UART 2 Settings             | NetMode:<br>SSID:                           | WIFI(CLIENT)-SERIAL                                          | Scan                                      |                                 |       |                              |                  | l      |
| Administration     Management     Settings Management     Upload Firmware     Status | Encrypt Type:<br>Password:<br>IP Type:      | WPA2 AES         V           12345678         DHCP         V | ×                                         |                                 |       |                              |                  | l      |
| Station List<br>Link Status                                                          | Serial Configure:<br>Serial Framing Length: | Current<br>38400,8,n,1<br>64                                 | Updated<br>38400,8,n,1<br>64              |                                 |       |                              |                  | l      |
|                                                                                      | Serial Framing Timeout:                     | 10 milliseconds                                              | 10 milliseconds (< 256, 0 for no timeout) |                                 |       |                              |                  | l      |
|                                                                                      | Network Mode:                               | server                                                       | Server ~                                  |                                 |       |                              |                  |        |
|                                                                                      | Remote Server Domain/IP:                    | 192.168.11.245                                               | 192.168.11.245                            |                                 |       |                              |                  |        |
|                                                                                      | Locale/Remote Port<br>Number:               | 8080                                                         | 8080                                      |                                 |       |                              |                  |        |
|                                                                                      | Network Protocol:                           | tcp                                                          | TCP V                                     |                                 |       |                              |                  |        |
| # 2 🗆 🤮 🖿 🖨 🧿                                                                        | x N N N                                     | 🗾 😰 🐹 🔼                                                      |                                           |                                 | ? ^ = | <i>(</i> € Φ)) <sub>25</sub> | 12:43<br>·8-2017 | $\Box$ |
| <ol><li>Druk op Apply onder</li></ol>                                                | aan de pagina                               |                                                              |                                           |                                 |       |                              |                  |        |

#### 

10. Zou nu aangemeld moeten zijn op het bestaande draadloze netwerk. De draadloze router heeft de modbus module een IP-adres gegeven. Om dat adres te achterhalen moeten we via de optie Vind SPI's in SPIRemote de SPI zoeken. Zie paragraaf: <u>Zoeken naar SPI170 op het netwerk via SPIRemote</u>

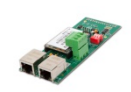

## 9. Demontage

Voor het demonteren van de SPI-170 MODBUS volg volgende werkwijze:

- 1. Schakel de netspanning uit;
- 2. Koppel de noodzakelijke bedrading af;
- 3. De connector van de antenne is klein en gemakkelijk te breken (antenne zit vast aan de bovenkant van de behuizing figuur 3). Als de antenne vastzit, adviseren wij voorzichtig tussen de behuizing en de lijm op de antenne met een breekmesje of een scherp voorwerp de antenne los te snijden;
- 4. Klik de module voorzichtig los van de 2 witte printhouders, trek de print voorzichtig terug, het kan zijn dat een printhouder naar buiten komt dit is niet erg; (figuur 2)
- 5. Klik de bovenkant van de module voorzichtig los van het mainboard door de module terug te trekken. (15 pins connector op module (figuur 2) / 15 pins op het mainboard (figuur 1))
- 6. Schakel de netspanning in.

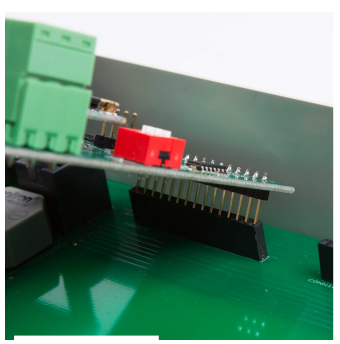

Figuur 1

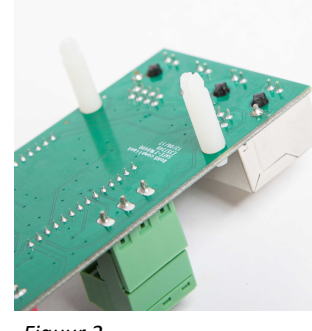

Figuur 2

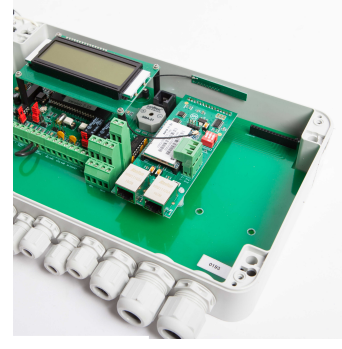

Figuur 3

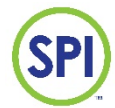

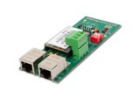

## **10. Technische specificaties**

## Modbusmodule

- Protocol: MODbus RTU, slave
- Verbinding: 2 draads RS485 +,-, GND, aansluiting via 3 polige uitneembare schroefverbinding
- Baudrate: 9600
- Datalengte: 8 bits
- Parity: no
- Stopbits: 1
- Ingebouwde afsluitweerstanden
- Configuratie modbusstation adres: via webpagina
- 182 adressen beschikbaar
- Read/write: setpoints dag/nacht, hoog en laag alarm alarmen, flow laagalarm en doseerstop, datum en tijd (uren, minuten, dagen, maanden, jaren)
- Read only: overige parameters
- Ingebouwde WIFI module voor draadloze (wireless) configuratie
- RJ45 Netwerkaansluiting voor wired toegang

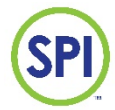

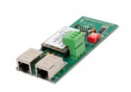

## **BIJLAGE A: MODBUS adreslijst**

| Blok |    |                 |                  |       |                                                      |                                         |         |                    |                    |                  |
|------|----|-----------------|------------------|-------|------------------------------------------------------|-----------------------------------------|---------|--------------------|--------------------|------------------|
| 1    |    | Modbus<br>adres | Configuratie     | Modus | Omschrijving                                         |                                         | Eenheid | minimale<br>waarde | maximale<br>waarde | decimale<br>punt |
|      | 0  | 0               | swVersion;       | R     | Software versie                                      | Software version                        |         |                    |                    | 1/100            |
|      | 1  | 1               |                  |       |                                                      |                                         |         |                    |                    |                  |
|      | 2  | 2               |                  |       |                                                      |                                         |         |                    |                    |                  |
|      | 3  | 3               |                  |       |                                                      |                                         |         |                    |                    |                  |
|      | 4  | 4               |                  |       |                                                      |                                         |         |                    |                    |                  |
|      | 5  | 5               |                  |       |                                                      |                                         |         |                    |                    |                  |
|      | 6  | 6               | poolOpenHour;    | R     | Begin dag instelling (uur)                           | Day hour                                | uur     | 0                  | 23                 |                  |
|      | 7  | 7               | poolOpenMinute;  | R     | Begin dag instelling<br>(minuut)                     | Day minute                              | minuut  | 0                  | 59                 |                  |
|      | 8  | 8               | poolCloseHour;   | R     | Einde dag instelling (uur)                           | Night hour                              | uur     | 0                  | 23                 |                  |
|      | 9  | 9               | poolCloseMinute; | R     | Einde dag instelling<br>(minuut)                     | Night minute                            | minuut  | 0                  | 59                 |                  |
|      | 10 | 10              | maintenanceTime; | R     | Resterende tijd van<br>onderhoud                     | Maintenancetime<br>left                 | sec     |                    |                    |                  |
|      | 11 | 11              | remoteEnabled;   | R     | Communiceren mogelijk                                | Remote enabled                          |         |                    |                    |                  |
|      | 12 | 12              | logPeriod;       | R     | interval van data opslag                             | Log period                              | sec     | 10                 | 7200               |                  |
|      | 13 | 13              | systemID;        | R     | Systeem ID                                           | System ID                               |         | 1                  | 254                |                  |
|      | 14 | 14              | relayAuto;       | R     | s nachts alarm<br>doormelding                        | Alarm at night                          |         | 0                  | 1                  |                  |
|      | 15 | 15              | beepONOFF;       | R     | Beeper uit zetten                                    | Beep on/off                             |         | 0                  | 1                  |                  |
|      | 16 | 16              | language;        | R     | Taal instelling                                      | Language                                |         | 0                  | 2                  |                  |
|      | 17 | 17              | mAReagent;       | R     | mA-out kaart 0/4-20mA<br>H2O2, Chloor waarde         | H2O2 0/4-<br>20mA/Chlorine 0/4-<br>20mA |         | 0                  | 1                  |                  |
|      | 18 | 18              | mApH;            | R     | mA-out kaart 0/4-20mA<br>pH waarde                   | pH 0/4-20mA                             |         | 0                  | 1                  |                  |
|      | 19 | 19              | mAReagentPump;   | R     | mA-out kaart 0/4-20mA<br>H2O2, Chloor pomp<br>waarde | H2O2 pmp 0/4-<br>20mA                   |         | 0                  | 1                  |                  |
|      | 20 | 20              | mApHPump;        | R     | mA-out kaart 0/4-20mA<br>zuur pomp waarde            | Acid pmp 0/4-20mA                       |         | 0                  | 1                  |                  |
|      | 21 | 21              | mAReagentMin;    | R     | mA-out kaart minimale<br>verschaling H2O2, Chloor    |                                         | ppm     | 0                  | 200                | 1/10,<br>1/100   |
|      | 22 | 22              | mAReagentMax;    | R     | mA-out kaart maximale<br>verschaling H2O2, Chloor    |                                         | ppm     | 20                 | 2000               | 1/10,<br>1/100   |
|      | 23 | 23              | mApHMin;         | R     | mA-out kaart minimale<br>verschaling pH              |                                         | рН      | 0                  | 700                | 1/100            |
|      | 24 | 24              | mApHMax;         | R     | mA-out kaart maximale<br>verschaling pH              |                                         | рН      | 700                | 1400               | 1/100            |
|      |    |                 |                  |       |                                                      |                                         |         |                    |                    |                  |

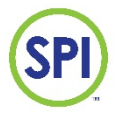

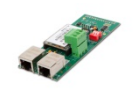

| Blok |    |                 |                   |       |                                                                       |                                   |               |                                |                             |                  |
|------|----|-----------------|-------------------|-------|-----------------------------------------------------------------------|-----------------------------------|---------------|--------------------------------|-----------------------------|------------------|
| 2    |    | Modbus<br>adres | Actuele waarden   | Modus | Omschrijving                                                          |                                   | Eenheid       | minimale<br>waarde             | maximale<br>waarde          | decimale<br>punt |
|      | 0  | 25              | reagent;          | R     | H2O2, Chloor meting                                                   | H2O2 ppm/Chl<br>mg/L              | ppm           |                                |                             | 1/10,<br>1/100   |
|      | 1  | 26              | reagentPump;      | R     | H2O2, Chloor pomp<br>uitsturing                                       | H2O2 pump<br>%/Chlorine pump<br>% | %             |                                |                             |                  |
|      | 2  | 27              | pH;               | R     | pH actuele meting                                                     | рН                                | рН            |                                |                             | 1/100            |
|      | 3  | 28              | acidPump;         | R     | Zuur pomp uitsturing                                                  | Acid pump %                       | %             |                                |                             |                  |
|      | 4  | 29              | flowPercent;      | R     | Flow actuele meting (percentage)                                      | Flow %                            | %             |                                |                             |                  |
|      | 5  | 30              | flow;             | R     | Flow actuele meting<br>(doorstroomsnelheid)                           | Flow m3/hour                      | m3/uur        |                                |                             |                  |
|      | 6  | 31              | minutes;          | R/W   | Tijd (minuten)                                                        | Minute                            | minuten       | 0                              | 59                          |                  |
|      | 7  | 32              | hour;             | R/W   | Tijd (uren)                                                           | Hour                              | uren          | 0                              | 23                          |                  |
|      | 8  | 33              | day;              | R/W   | Datum (dag)                                                           | Day                               | dagen         | 1                              | 31                          |                  |
|      | 9  | 34              | month;            | R/W   | Datum (maand)                                                         | Month                             | maanden       | 1                              | 12                          |                  |
|      | 10 | 35              | year;             | R/W   | Datum (jaar)                                                          | Year                              | jaren         | 2011                           | 2099                        |                  |
|      | 11 | 36              | CommChange        | R     | Bij 1 alle blokken<br>controleren. Bij 0 alleen<br>blok 2 controleren |                                   |               | 0                              | 1                           |                  |
|      | 12 | 37              | Reagent high      | R     |                                                                       |                                   |               |                                |                             |                  |
|      | 13 | 38              | Reagent low       | R     |                                                                       |                                   |               |                                |                             |                  |
|      | 14 | 39              | pH high           | R     |                                                                       |                                   |               |                                |                             |                  |
|      | 15 | 40              | pH low            | R     | Bit 1                                                                 |                                   | Alarn         | n is nog actie                 | ef, maar afge               | steld            |
|      | 16 | 41              | Low flow          | R     | Bit 2                                                                 |                                   |               | Alarm is r                     | nog actief                  |                  |
|      | 17 | 42              | Cell become dirty | R     | Bit 3                                                                 |                                   | Er is een v   | oor alarm, n<br>is nog         | naar de vertr<br>actief     | agingstijd       |
|      | 18 | 43              | Cell dirty        | R     | Bit 4                                                                 |                                   | Behan<br>nerg | del dit alarm<br>gens in de so | als urgent!<br>ftware gebru | (wordt<br>uikt)  |
|      | 19 | 44              | zero flow         | R     |                                                                       |                                   |               |                                |                             |                  |
|      | 20 | 45              | acid pump         | R     |                                                                       |                                   |               |                                |                             |                  |
|      | 21 | 46              | reagent pumpt     | R     |                                                                       |                                   |               |                                |                             |                  |
|      | 22 | 47              | circulation       | R     |                                                                       |                                   |               |                                |                             |                  |
|      | 23 | 48              | reagent critical  | R     |                                                                       |                                   |               |                                |                             |                  |
|      |    |                 |                   |       |                                                                       |                                   |               |                                |                             |                  |

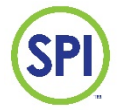

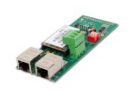

| Blok |    |                 |                            |       |                                      |                                   |             |                    |                    |                  |
|------|----|-----------------|----------------------------|-------|--------------------------------------|-----------------------------------|-------------|--------------------|--------------------|------------------|
| 3    |    | Modbus<br>adres | H2O2                       | Modus | Omschrijving                         |                                   | Eenheid     | minimale<br>waarde | maximale<br>waarde | decimale<br>punt |
|      | 0  | 50              | reagentHiAlarmOpen;        | R/W   | hoog alarm overdag                   | Hi alarm day                      | ppm, mg/L   | 10                 | 900                | 1/10,<br>1/100   |
|      | 1  | 51              | reagentHiAlarmClose;       | R/W   | hoog alarm nacht                     | Hi alarm night                    | ppm, mg/L   | 10                 | 900                | 1/10,<br>1/100   |
|      | 2  | 52              | reagentSetpointOpen;       | R/W   | Setpoint overdag                     | Setpoint day                      | ppm, mg/L   | 0                  | 400                | 1/10,<br>1/100   |
|      | 3  | 53              | reagentSetpointClose;      | R/W   | Setpoint nacht                       | Setpoint night                    | ppm, mg/L   | 0                  | 400                | 1/10,<br>1/100   |
|      | 4  | 54              | reagentLoAlarmOpen;        | R/W   | laag alarm overdag                   | Low alarm day                     | ppm, mg/L   | 0                  | 200                | 1/10,<br>1/100   |
|      | 5  | 55              | reagentLoAlarmClose;       | R/W   | laag alarm nacht                     | Low alarm night                   | ppm, mg/L   | 0                  | 200                | 1/10,<br>1/100   |
|      | 6  | 56              | reagentCritical;           | R     | Kritisch alarm<br>(doseerstop)       | Critical alarm                    | ppm, mg/L   | 0                  | 100                | 1/10,<br>1/100   |
|      | 7  | 57              | reagentAlarmDelay<br>Open; | R     | alarm vertragingstijd                | Alarm delay sec.                  | sec         | 1                  | 7200               |                  |
|      | 8  | 58              | reagentDelta;              | R     | Delta (kan de regelactie<br>knijpen) | Delta %                           | %           |                    |                    |                  |
|      | 9  | 59              | reagentRate;               | R     | Proportionele factor                 | Proportionele<br>factor           |             | 1                  | 100                | 1/10             |
|      | 10 | 60              | reagentDamping;            | R     | Integratie tijd                      | Integratie factor sec.            | sec         | 2                  | 7200               |                  |
|      | 11 | 61              | reagentMinPerc;            | R     | Minimale pomppuls                    | Pump minimaal %                   | %           | 0                  | 100                |                  |
|      | 12 | 62              | reagentMaxPerc;            | R     | Maximale pomppuls                    | Pump maximaal %                   | %           | 1                  | 100                |                  |
|      | 13 | 63              | reagentPumpTimeout;        | R     | Maximale maximale<br>pomptijd        | Max pulse time sec.               | sec         | 60                 | 7200               |                  |
|      | 14 | 64              | reaAverage;                | R     | Gemiddelde regelactie                | Chlorine average<br>pump pulse    | %           |                    |                    |                  |
|      | 15 | 65              | reagentMode;               | R     | Pomp op: auto-hand-<br>semi          | H2O2<br>mode/Chlorine<br>mode     |             | 1                  | 3                  |                  |
|      | 16 | 66              | reagentPumpRate;           | R     | Pomp actie als hij op<br>hand staat  | H2O2 pump<br>%/Chlorine pump<br>% | %           | 0                  | 100                |                  |
|      | 17 | 67              | hasReagent;                | R     | Wordt er Chloor<br>gemeten           | Has H2O2/Has<br>Chlorine          |             | 0                  | 1                  |                  |
|      | 18 | 68              | reagentPumpPPM;            | R     | Maximale puls van de<br>pomp         | Maximale pulse of pump            | puls/minuut | 1                  | 600                |                  |
|      |    |                 |                            |       |                                      |                                   |             |                    |                    |                  |

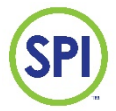

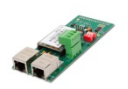

| Blok |    |                 |                    |       |                                                              |                                                    |             |                    |                    |                  |
|------|----|-----------------|--------------------|-------|--------------------------------------------------------------|----------------------------------------------------|-------------|--------------------|--------------------|------------------|
| 4    |    | Modbus<br>adres | рН                 | Modus | Omschrijving                                                 |                                                    | Eenheid     | minimale<br>waarde | maximale<br>waarde | decimale<br>punt |
|      | 0  | 75              | phHiAlarmOpen;     | R/W   | hoog alarm overdag                                           | Hi alarm day                                       | рН          | 600                | 950                | 1/100            |
|      | 1  | 76              | phHiAlarmClose;    | R/W   | hoog alarm nacht                                             | Hi alarm night                                     | рН          | 600                | 950                | 1/100            |
|      | 2  | 77              | phSetpointOpen;    | R/W   | Setpoint overdag                                             | Setpoint day                                       | рН          | 550                | 850                | 1/100            |
|      | 3  | 78              | phSetpointClose;   | R/W   | Setpoint nacht                                               | Setpoint night                                     | рН          | 550                | 850                | 1/100            |
|      | 4  | 79              | phLoAlarmOpen;     | R/W   | laag alarm overdag                                           | Low alarm day                                      | рН          | 200                | 750                | 1/100            |
|      | 5  | 80              | phLoAlarmClose;    | R/W   | laag alarm nacht                                             | Low alarm night                                    | рН          | 200                | 750                | 1/100            |
|      | 6  | 81              | phAlarmDelayOpen;  | R     | alarm vertragingstijd                                        | Alarm delay sec.                                   | sec         | 1                  | 3600               | 1/100            |
|      | 7  | 82              | pHDelta;           | R     | Delta (kan de regelactie<br>knijpen)                         | Delta %                                            |             | 1                  | 99                 |                  |
|      | 8  | 83              | pHRate;            | R     | Proportionele factor                                         | Proportionele<br>factor                            |             | 1                  | 100                |                  |
|      | 9  | 84              | pHDamping;         | R     | Integratie tijd                                              | Integratie factor sec.                             | sec         | 2                  | 7200               |                  |
|      | 10 | 85              | acidMinPerc;       | R     | Minimale pomppuls                                            | Pump minimaal %                                    | %           | 0                  | 100                |                  |
|      | 11 | 86              | acidMaxPerc;       | R     | Maximale pomppuls                                            | Pump maximaal %                                    | %           | 1                  | 100                |                  |
|      | 12 | 87              | acidPumpTimeout;   | R     | Maximale pomptijd                                            | Max pulse time sec.                                | sec         | 60                 | 7200               |                  |
|      | 13 | 88              | phAverage;         | R     | Gemiddelde regelactie                                        | Chlorine average<br>pump pulse                     | %           |                    |                    |                  |
|      | 14 | 89              | pHMode;            | R     | Pomp op: auto-hand-<br>semi                                  | pH mode                                            |             | 1                  | 3                  |                  |
|      | 15 | 90              | acidPumpRate;      | R     | Pomp actie als hij op<br>hand staat                          | Acid pump %                                        | %           | 0                  | 100                |                  |
|      | 16 | 91              | haspH;             | R     | Wordt er pH gemeten                                          | Has H2O2/Has<br>Chlorine                           |             | 0                  | 1                  |                  |
|      | 17 | 92              | acidPumpPPM;       | R     | Maximale puls van de<br>pomp                                 | Maximale pulse of<br>pump                          | puls/minuut | 1                  | 600                |                  |
|      | 18 | 93              | phRegulationMode;  | R     | Zuur/Loog dosering                                           | 0)Acid 1)lye                                       |             | 0                  | 1                  |                  |
|      |    |                 |                    |       |                                                              |                                                    |             |                    |                    |                  |
| 5    |    | Modbus<br>adres | Flow               | Modus | Omschrijving                                                 |                                                    | Eenheid     | minimale<br>waarde | maximale<br>waarde | decimale<br>punt |
|      | 0  | 100             | flowAlarm;         | R/W   | Laag alarm                                                   | Low alarm                                          | %           | 0                  | 100                |                  |
|      | 1  | 101             | flowAlarmDelay;    | R     | Alarm vertragingstijd                                        | Alarm delay sec.                                   | sec         | 1                  | 1800               |                  |
|      | 2  | 102             | flowDoseStop;      | R/W   | Doseerstop                                                   | Dose stop %                                        | %           | 0                  | 100                |                  |
|      | 3  | 103             | flowDoseStopDelay; | R     | Doseerstop<br>vertragingstijd                                | Dose stop delay                                    | sec         | 1                  | 300                |                  |
|      | 4  | 104             | flowProtect;       | R     | Flow beveiliging<br>inschakelen                              | Flow protection<br>on/off                          |             | 0                  | 1                  |                  |
|      | 5  | 105             | flowSensorType;    | R     | Flow sensor type<br>0=Geen flow/1=puls<br>sensor/2=mA sensor | Flow sensor type<br>0=nc / 1=pulse/<br>2=mA sensor |             | 0                  | 2                  |                  |
|      | 6  | 106             | flowVolCal;        | R     | m3/h bij 30Hz                                                | Flow m3/h at 30Hz                                  | m3/h        | 1                  | 1000               |                  |
|      | 7  | 107             | flowMax;           | R     | m3/h bij 100%                                                | Flow m3/h at<br>100%                               | m3/h        | 1                  | 1000               |                  |
|      | 8  | 108             | flowVolCalMa;      | R     | m3/h bij 20mA                                                | Flow m3/h at<br>20mA                               | m3/h        | 1                  | 1000               |                  |
|      |    |                 |                    |       |                                                              |                                                    |             |                    |                    |                  |

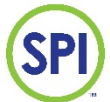

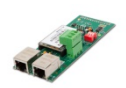

| Blok |    |                 |                            |       |                                              |                |                    |                    |                  |
|------|----|-----------------|----------------------------|-------|----------------------------------------------|----------------|--------------------|--------------------|------------------|
| 6    |    | Modbus<br>adres | Meetcel instellingen       | Modus | Omschrijving                                 | Eenheid        | minimale<br>waarde | maximale<br>waarde | decimale<br>punt |
|      | 0  | 125             | cellNul;                   | R     | Nulwaarde van meetcel                        | ruwe<br>waarde |                    |                    |                  |
|      | 1  | 126             | reagentMeting;             | R     | Gemeten waarde met<br>Reagens van meetcel    | ruwe<br>waarde |                    |                    |                  |
|      | 2  | 127             | spoelMeting;               | R     | 2e gemeten waarde met<br>reagens van meetcel | ruwe<br>waarde |                    |                    |                  |
|      | 3  | 128             | leegMeting;                | R     | gemeten waarde zonder<br>water van meetcel   | ruwe<br>waarde |                    |                    |                  |
|      | 4  | 129             | mwKlepTijd;                | R     | meetwater kleptijd                           | sec            | 1                  | 600                | 1/10             |
|      | 5  | 130             | dpdKlepTijd;               | R     | reagens kleptijd                             | sec            | 0                  | 600                | 1/100            |
|      | 6  | 131             | afvoerKlepTijd;            | R     | afvoer kleptijd                              | sec            | 1                  | 600                | 1/10             |
|      | 7  | 132             | spoelKlepTijd;             | R     | Spoel kleptijd                               | sec            | 1                  | 600                | 1/10             |
|      | 8  | 133             | cyclusTijd;                | R     | Tijd tussen de metingen in                   | sec            | 5                  | 7200               |                  |
|      | 9  | 134             | cntDPDempty;               | R     | Voorbereidings tijd bij<br>aanzuigen reagens | sec            |                    |                    |                  |
|      | 10 | 135             | ReaValveTime;              | R     | reagens kleptijd bij<br>aanzuigen reagens    | sec            |                    |                    |                  |
|      | 11 | 136             | MinReaValve;               | R     | minimale reagens kleptijd                    | sec            | 5                  | 50                 |                  |
|      | 12 | 137             | cellContaminated;          | R     | Cell vervuild instelling                     | ruwe<br>waarde | 600                | 999                |                  |
|      | 13 | 138             | cellAlarmDelay;            | R     | Cell vervuild<br>vertragingstijd             | sec            | 10                 | 7200               |                  |
|      | 14 | 139             | cellDirty;                 | R     | Cell vervuild instelling                     | ruwe<br>waarde | 400                | 800                |                  |
|      |    |                 |                            |       |                                              |                |                    |                    |                  |
| 7    |    | Modbus<br>adres | Meetcel<br>rekenvariabelen | Modus | Omschrijving                                 | Eenheid        | minimale<br>waarde | maximale<br>waarde | decimale<br>punt |
|      | 0  | 150             | handMeter;                 | R     | ijk variabele                                |                |                    |                    |                  |
|      | 1  | 151             | newCalibratedAt;           | R     | ijk variabele                                |                |                    |                    |                  |
|      | 2  | 152             | newCalFactor1;             | R     | ijk variabele                                |                |                    |                    |                  |
|      | 3  | 153             | newCalFactor2;             | R     | ijk variabele                                |                |                    |                    |                  |
|      | 4  | 154             | currentCellValue;          | R     | ijk variabele                                |                |                    |                    |                  |
|      | 5  | 155             | highestCellValue;          | R     | ijk variabele                                |                |                    |                    |                  |
|      | 6  | 156             | lowestCellValue;           | R     | ijk variabele                                |                |                    |                    |                  |
|      | 7  | 157             | calFactor1;                | R     | ijk variabele                                |                |                    |                    |                  |
|      | 8  | 158             | calFactor2;                | R     | ijk variabele                                |                |                    |                    |                  |
|      | 9  | 159             | calibratedAt;              | R     | ijk variabele                                |                |                    |                    |                  |
|      | 10 | 160             | calFactorHandPercent;      | R     | ijk variabele                                |                |                    |                    |                  |
|      | 11 | 161             | newFactoryCellCurrent;     | R     | ijk variabele                                |                |                    |                    |                  |
|      | 12 | 162             | newFactoryCellValue;       | R     | ijk variabele                                |                |                    |                    |                  |
|      | 13 | 163             | factoryCellCurrent;        | R     | ijk variabele                                |                |                    |                    |                  |
|      | 14 | 164             | factoryCellValue;          | R     | ijk variabele                                |                |                    |                    |                  |
|      |    |                 |                            |       |                                              |                |                    |                    |                  |

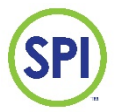

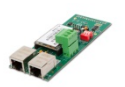

| Blok |   |                 |                     |       |                            |         |                    |                    |                  |
|------|---|-----------------|---------------------|-------|----------------------------|---------|--------------------|--------------------|------------------|
| 8    |   | Modbus<br>adres | Electrode           | Modus | Omschrijving               | Eenheid | minimale<br>waarde | maximale<br>waarde | decimale<br>punt |
|      | 0 | 175             | newpH7CalibratedAt; | R     | ijk variabele pH elektrode |         |                    |                    |                  |
|      | 1 | 176             | newpH4CalibratedAt; | R     | ijk variabele pH elektrode |         |                    |                    |                  |
|      | 2 | 177             | poolTemp;           | R     | ijk variabele pH elektrode |         |                    |                    |                  |
|      | 3 | 178             | pHFrequency;        | R     | ijk variabele pH elektrode |         |                    |                    |                  |
|      | 4 | 179             | pH7CellHz;          | R     | ijk variabele pH elektrode |         |                    |                    |                  |
|      | 5 | 180             | pH7CalibratedAt;    | R     | ijk variabele pH elektrode |         |                    |                    |                  |
|      | 6 | 181             | pH4CellHz;          | R     | ijk variabele pH elektrode |         |                    |                    |                  |
|      | 7 | 182             | pH4CalibratedAt;    | R     | ijk variabele pH elektrode |         |                    |                    |                  |

| <u>Aantekeninge</u> | SPI–170 MODBUS MODULE<br>n: | CY BA |
|---------------------|-----------------------------|-------|
|                     |                             |       |
|                     |                             |       |
|                     |                             |       |
|                     |                             |       |
|                     |                             |       |
|                     |                             |       |
|                     |                             |       |
|                     |                             |       |
| 2.20 20180306       | 28                          |       |

SPI Europa SEM Waterbehandeling B.V. www.semwaterbehandeling.nl info@semwaterbehandeling.nl SPI Canada en Noord Amerika Sanecotec <u>www.sanecotec.com</u> sales@sanecotec.com